### 2023年度ティーチング・アシスタント(M)就業承諾書

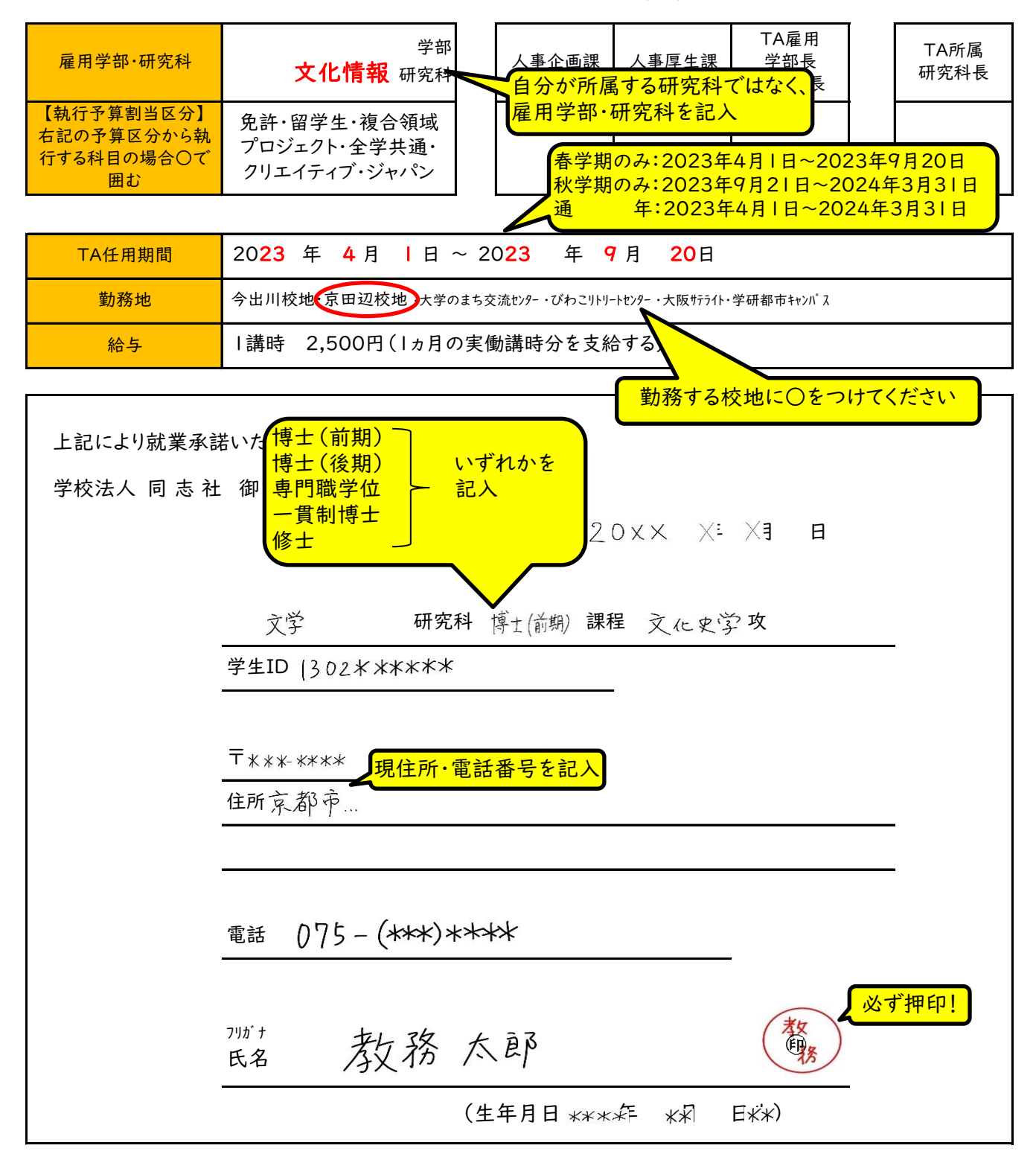

(様式3)

### 提出時に記入漏れがないか、必ず確認

【春学期】

# 個人情報保護に関する誓約書

学校法人同志社

理事長 八田 英二 様

私は、下記業務を遂行するに際し、個人情報保護に関する法令並びに学校法人同志 社が定める「個人情報保護の基本方針」を遵守し、以下の事項を誓約いたします。

- ・下記業務遂行にあたっては、同志社大学の指示に従い、業務を通じて知り得た個人 情報(生存する個人に関する情報であり、当該情報に含まれる学生 ID、氏名、生年月日その他 の記述等により特定の個人を識別することができることとなるもの(他の情報と容易に照合するこ とができ、それにより特定の個人を識別することができるものを含む情報)。以下、「個人情報等」 という)について、これを秘密として保持し、下記業務の目的でのみ使用し、業務期間 中及び業務終了後も、自己ないし第三者のために、故意または過失を問わず、開示・ 漏えい・提供及び使用しないことを誓約いたします。
- ・一切の個人情報等(私がその創出に関わったものを含む。)に関して発生する権利が 学校法人同志社に帰属することを確認し、学校法人同志社に対し、個人情報等について何らの権利も主張いたしません。
- ・下記業務終了後、個人情報等が記載された媒体については、紙、電子データ等の記録媒体の種類を問わず、複製を含めて同志社大学に返却いたします。
- ・個人情報等の盗難、紛失、漏えい等の事故が生じ又は生じるおそれがあることを知った場合は、速やかに報告いたします。
- ・上記誓約に違反して、学校法人同志社又は第三者に損害を与えた場合には、学校法 人同志社又は第三者に対して損害賠償責任を負うものであることを認識しています。

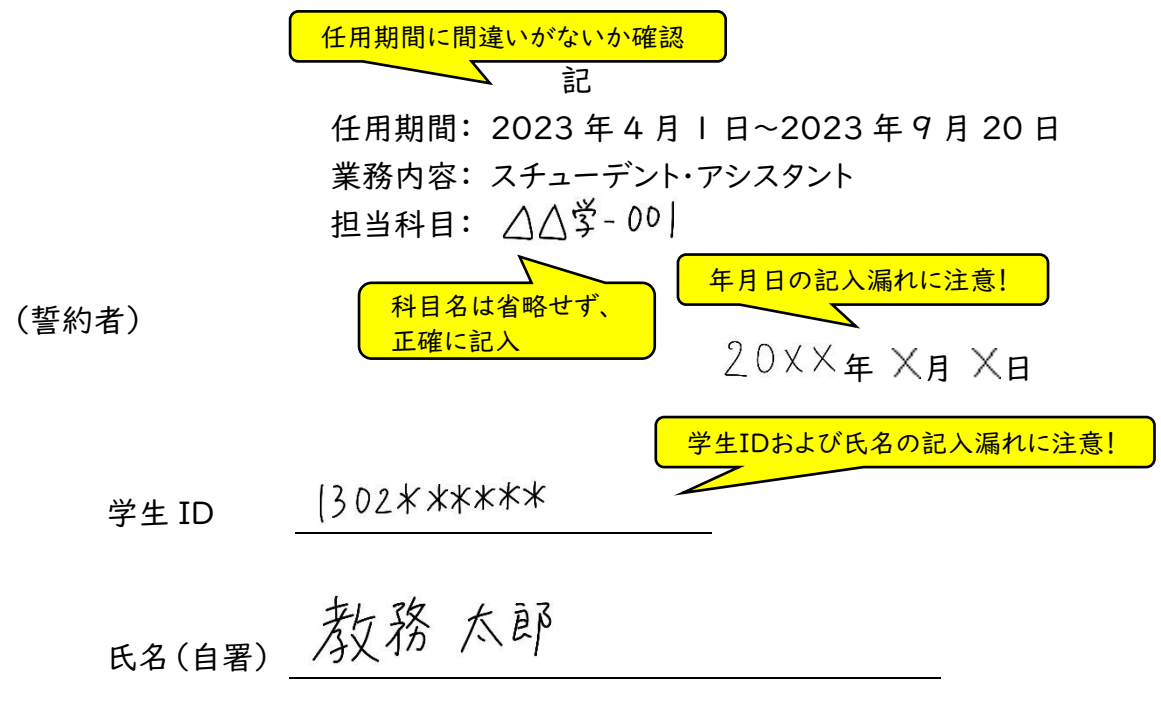

## ◎給与振込先銀行□座の登録方法

同志社大学で初めて勤務される方は、以下の手順で給与振込先銀行口座を登録してください。 過去に同志社大学で勤務されたことがある方(TA・SA・RAや学生アルバイトなど)は、銀行口座が登録されて いる場合があります。以下の⑥の画面でご自身の口座が表示された場合は、新たに口座登録を行っていただく必 要はありません。

なお、新規任用の方は、4月20日頃から以下のページにアクセスできるようになります。 口座登録は5月9日までに必ず完了するようにしてください。

キャンセル

ок

①以下のURLまたは右のQRコードから下図のログインページにアクセスする https://iinkvu.doshisha.ac.ip/CREO.ZeeM.PR/WP/Web/WPWB0101/WPWB010121.aspx

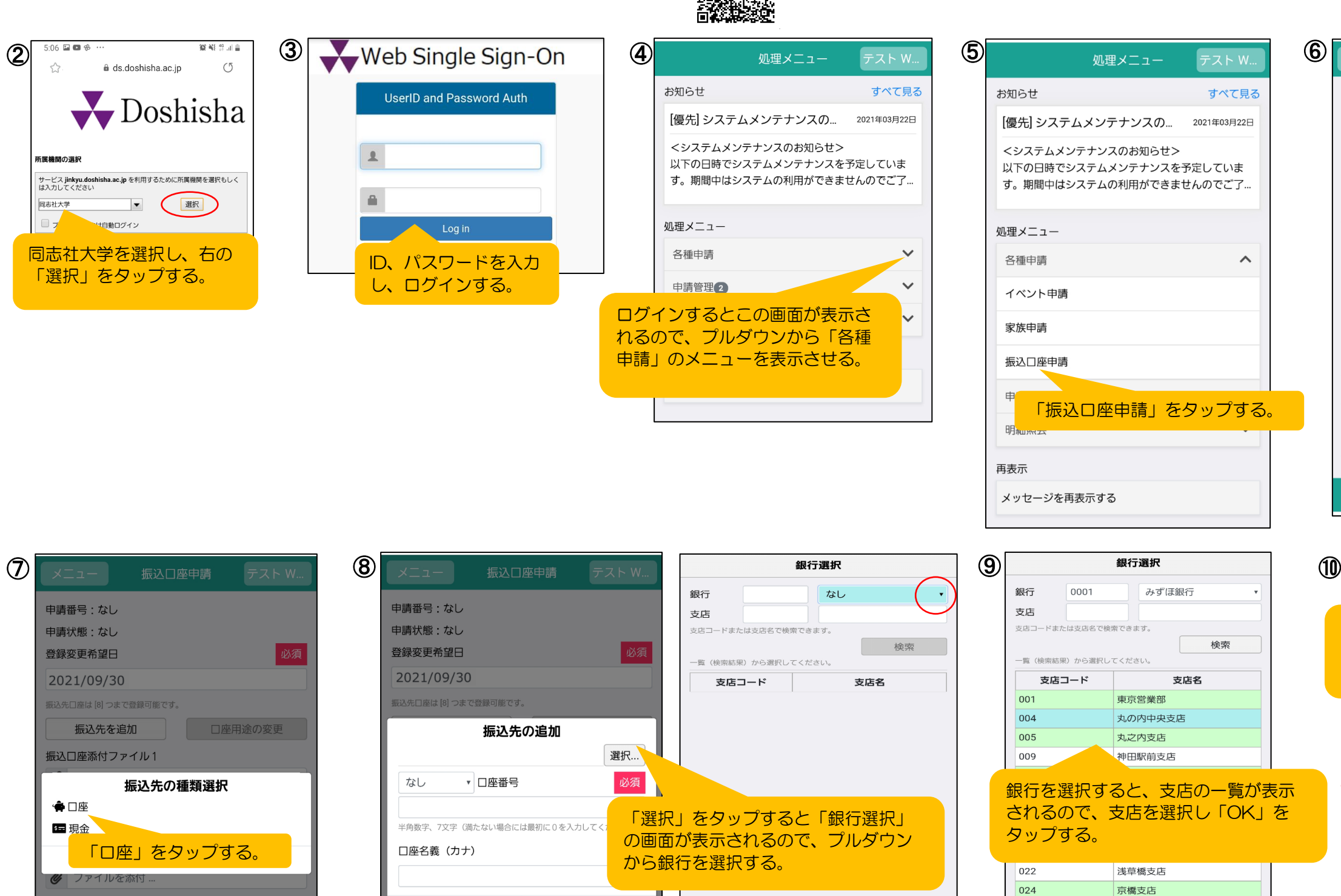

OK

キャンセル

ок

キャンセル

| 登録変更希望日に日付が表示<br>されるので、変更せずに表示<br>されたままにしておく。 |   |
|-----------------------------------------------|---|
| 申記                                            |   |
| 申請状態:4                                        |   |
| 登録変更希望日                                       |   |
|                                               |   |
| 振込先口座は [8] つまで登録可能です。                         |   |
| 振込先を追加 □座用途の変更                                |   |
| 振込口座添付20011                                   |   |
| ● 「振込先を追加」をタップする。                             |   |
| 振込し                                           |   |
| 🖉 ファイルを添付                                     |   |
| 振込口座添付ファイル3                                   |   |
| 🖉 ファイルを添付                                     |   |
| 振込口座添付ファイル4                                   |   |
| ❷ ファイルを添付                                     |   |
| 振込口座添付ファイル5                                   |   |
| 🖉 ファイルを添付                                     |   |
| 一時保存提出                                        |   |
|                                               | _ |
| ・ メニュー 振込口座申請 テスト W                           |   |

|   | メニュー 振込口座申請 テスト W                                            |   |
|---|--------------------------------------------------------------|---|
|   | この画面が表示されるので、預金種別を<br>選択し、口座番号、口座名義(カナ)を<br>記入したら「OK」をタップする。 |   |
|   | 「おした口」」の能です。                                                 |   |
|   | 振込先の追加                                                       |   |
|   | みずほ銀行銀行丸の内中央支店支店 選択…                                         |   |
| 0 | 普通預金 • 口座番号 必須                                               |   |
| 4 | 0123456                                                      |   |
|   | 半角数字、7文字(満たない場合には最初に0を入力してください)                              |   |
|   | 口座名義(カナ)                                                     |   |
| 4 | <u>77190</u>                                                 |   |
|   | キャンセル OK                                                     |   |
|   | 1/3                                                          | 3 |

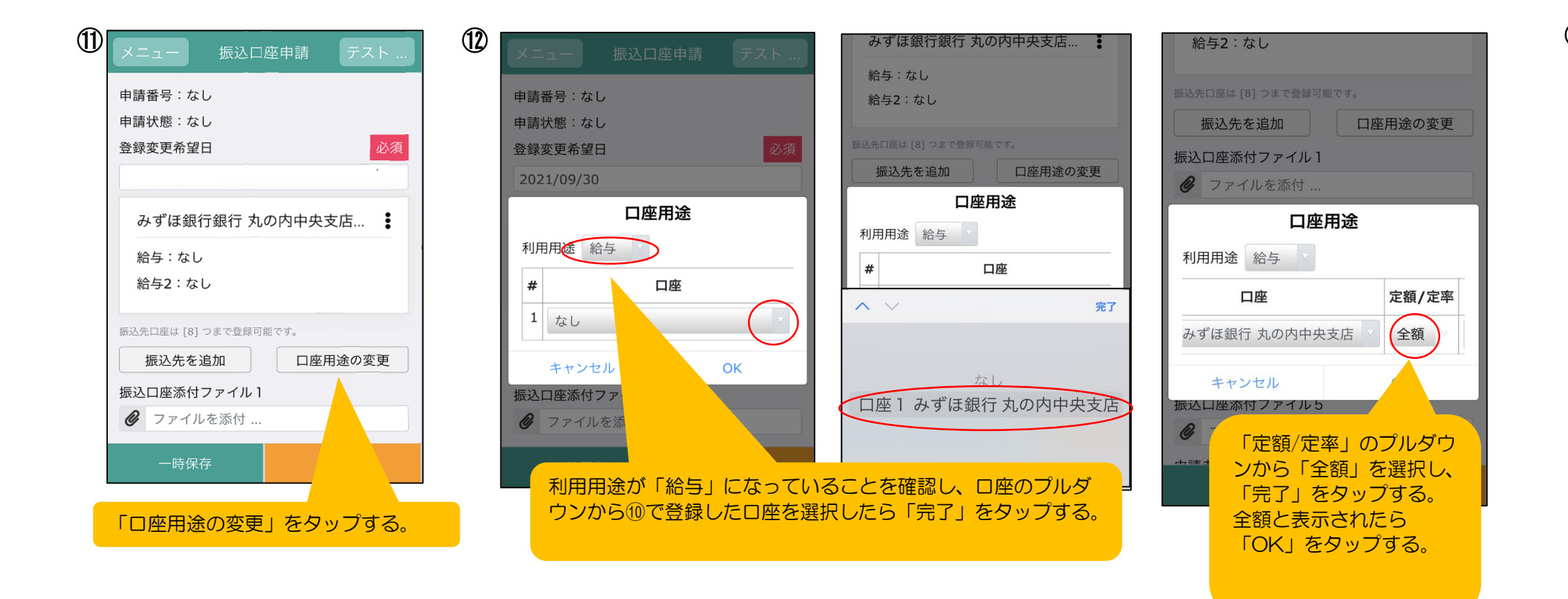

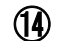

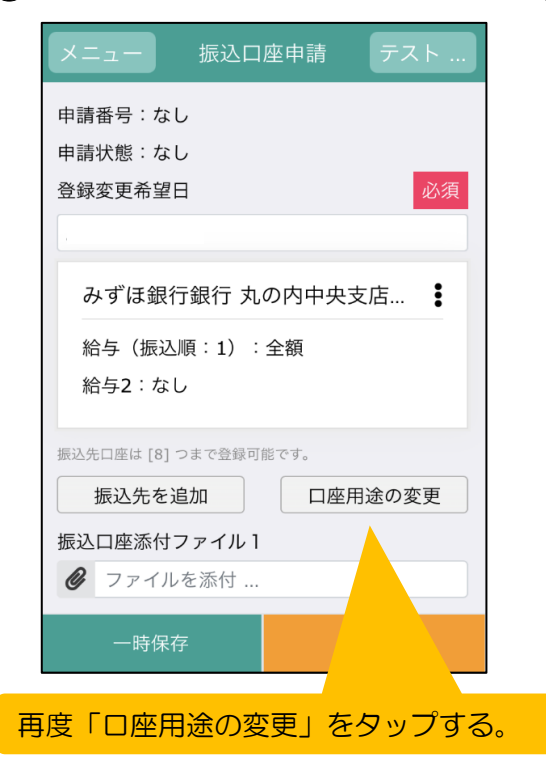

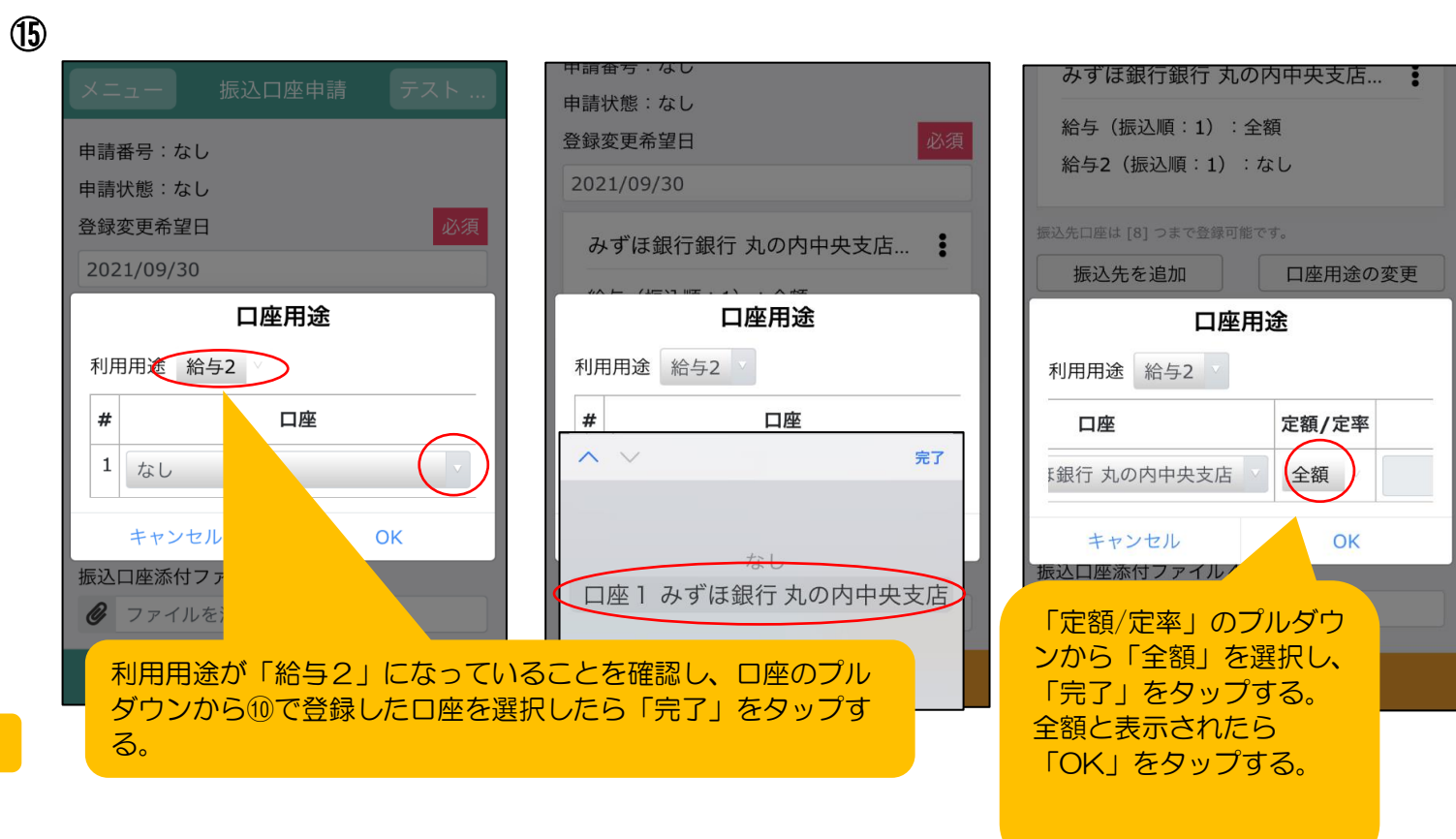

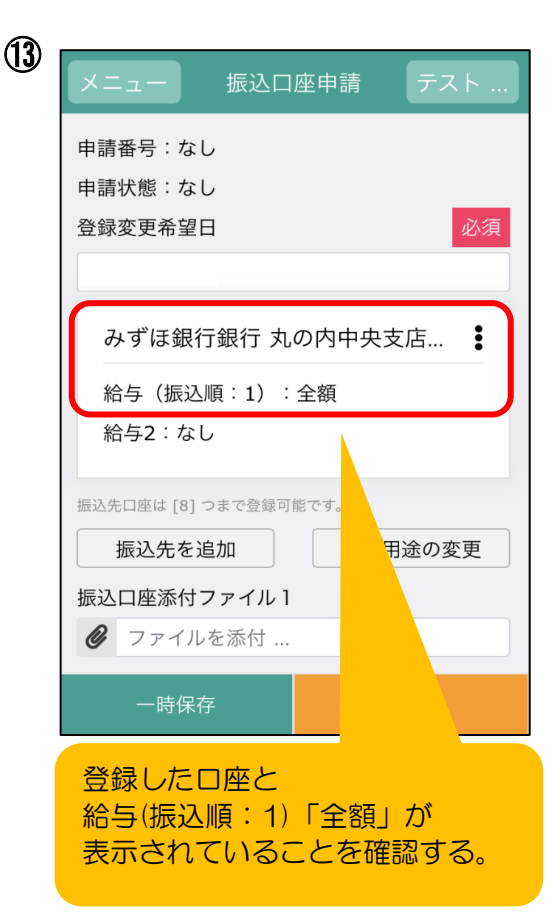

(16)

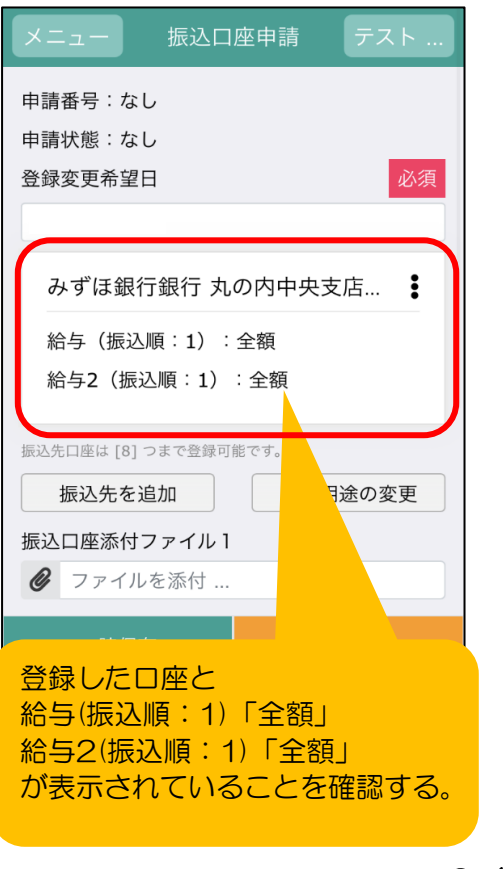

2/3

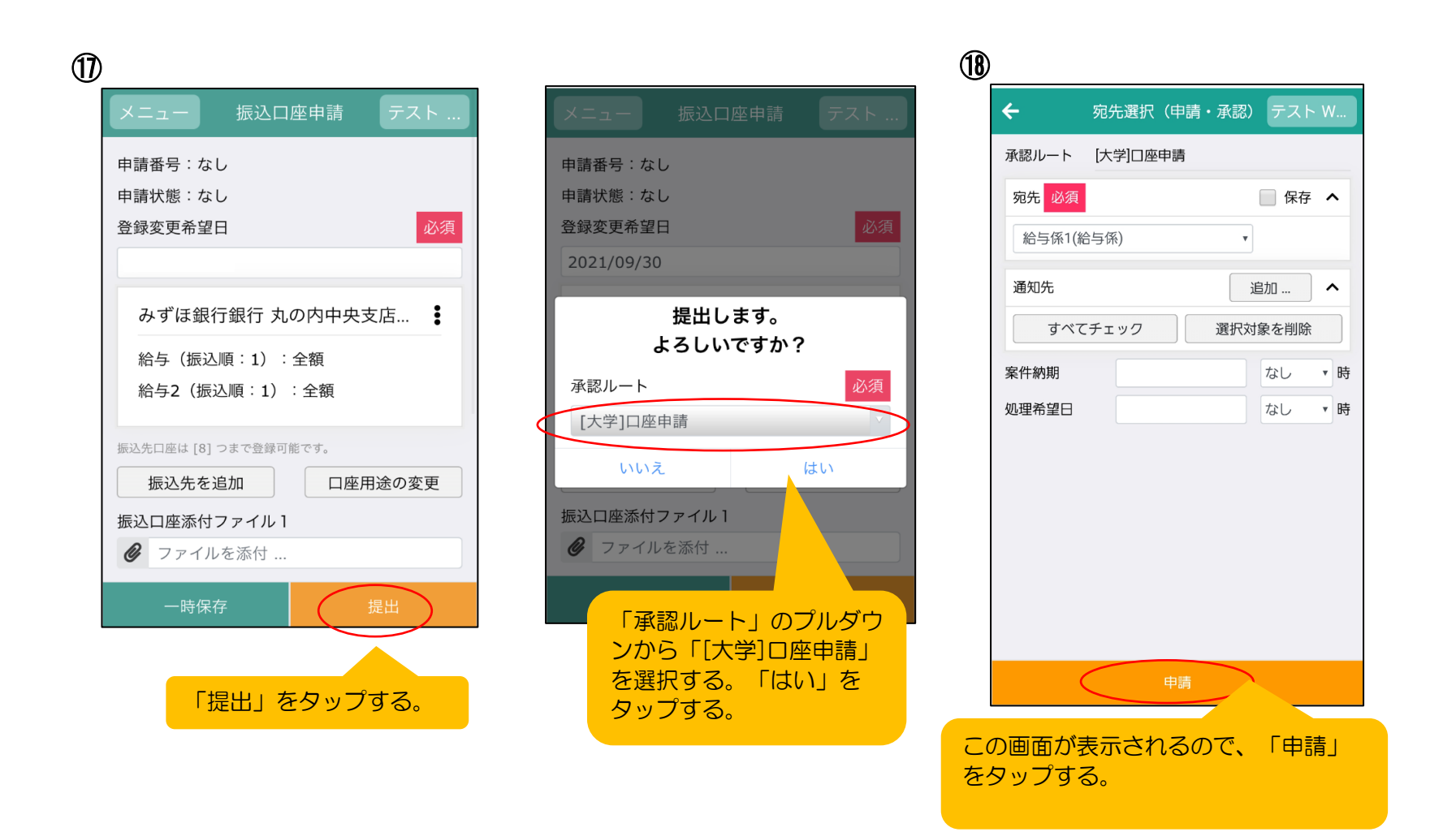

3/3 <本件お問合せ先> 人事厚生課給与係 電話:075-251-3130 メール:ji-kyuyo@mail.doshisha.ac.jp

### ○扶養控除等異動申告申請の方法

本学以外に勤務先がない場合、あるいは他の勤務先に比べて本学の給与が多く、本学で年末調整を希望する場合 は、以下の手順により「扶養控除等異動申告申請」を行ってください。申請の場合は、一定額まで所得税が非課 税となります。他の勤務先に扶養控除等異動申告書を提出している場合は、本申請を行わないでください。 なお、新規任用の方は4月20日頃から以下のページにアクセスできるようになります。 申請する場合は、5月9日までに必ず完了するようにしてください。

①以下のURLまたは右のQRコードから下図のログインページにアクセスする https://iinkvu.doshisha.ac.jp/CREO.ZeeM.PR/WP/Web/WPWB0101/WPWB010121.aspx

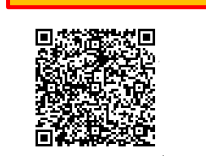

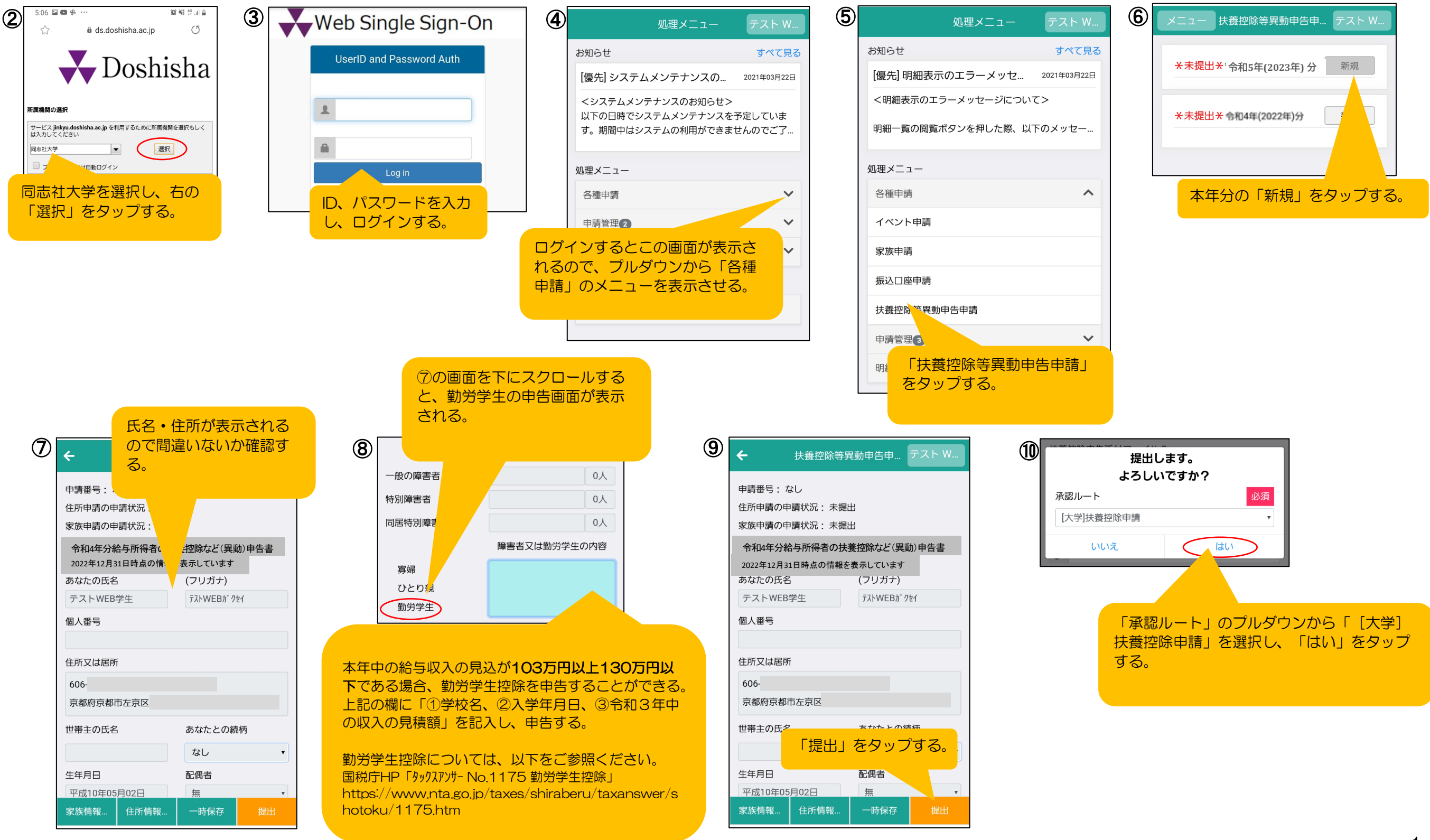

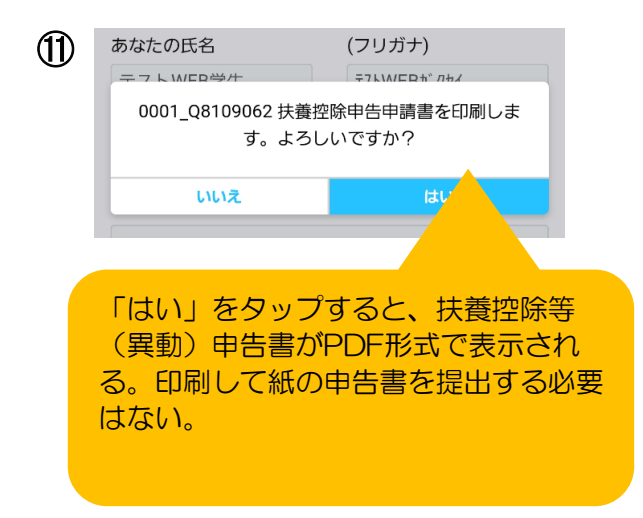

| (12) | ÷      | 宛先選択(   | 申請・承認) | テスト  | W  |
|------|--------|---------|--------|------|----|
|      | 承認ルート  | [大学]扶養控 | 除申請    |      |    |
|      | 宛先 必須  |         |        | 🗌 保存 | ^  |
|      | 給与係1(約 | 合与係)    | •      |      |    |
|      | 通知先    |         | Ĩ      | 追加   | ^  |
|      | すべて    | こ チェック  | 選択対    | 象を削除 |    |
|      | 案件納期   |         |        | なし   | ▼時 |
|      | 処理希望日  |         |        | なし   | ▼時 |
|      |        |         |        |      |    |

この画面が表示されるので、「申請」を

タップする。

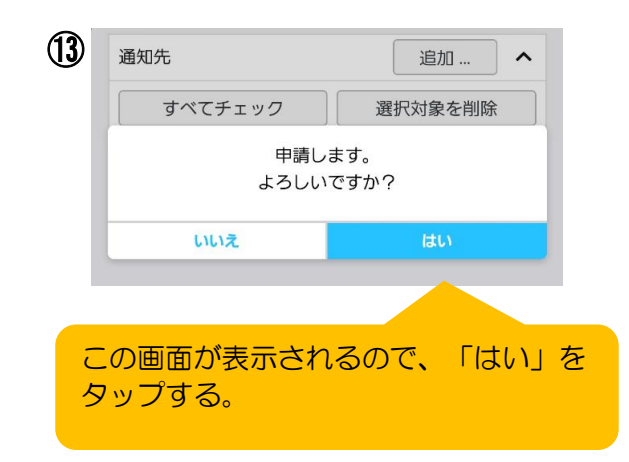

ご自身の扶養親族を控除対象親族として申告したい場合は、 人事厚生課給与係までお申し出ください。

> <本件お問合せ先> 人事厚生課給与係 電話:075-251-3130 メール:ji-kyuyo@mail.doshisha.ac.jp 2/2

| 202 | 3年度                           | ▲<br>4 月                                                                      | <br> 分 ティ    | ーチング                        | ナ・アシ   | スタン                            | ント(M)                    | 勤務管       | 理表                     | 記入漏              | <mark>れに</mark> | <mark>注意</mark> |             |                            | 学 <u></u><br>(「4                 | 生ID・執<br>4」と「E           | 执行予算<br>BとD」と        | 草割当<br>「6と                    | i区分訂<br>G」は特    | 已入例<br>fiに注意 | ) (                               | D I           | 23                      | + 5                   | 56                     | 78        | 59  | A   | В                 | С                        | D  | E     | F    | G   | Η             | I    | J               | K      | L   | Μ    | Z   |          |
|-----|-------------------------------|-------------------------------------------------------------------------------|--------------|-----------------------------|--------|--------------------------------|--------------------------|-----------|------------------------|------------------|-----------------|-----------------|-------------|----------------------------|----------------------------------|--------------------------|----------------------|-------------------------------|-----------------|--------------|-----------------------------------|---------------|-------------------------|-----------------------|------------------------|-----------|-----|-----|-------------------|--------------------------|----|-------|------|-----|---------------|------|-----------------|--------|-----|------|-----|----------|
| 勤利  | 務部課                           | 文化情                                                                           | 報学部          |                             |        |                                |                          |           |                        | 所属               | 文学              |                 |             |                            |                                  | म                        | 资料 文                 | 化5                            | 史学              |              |                                   |               | 専攻                      | 氏名                    | 3 教務                   | 太郎        |     |     |                   |                          |    |       |      | те  | :∟9           | 99-  | -99             | 99–    | 999 | 9    |     |          |
| 勤務  | 部課コード                         | $\bigwedge$                                                                   | 1            | 1                           | 9      | t                              | ar                       | n         | 1                      | 【執行予算】<br>該当する場合 | 割当区<br>番号を討     | [分]<br>記載       | /           | <b>1</b> 3:                | <del>学部科旦</del><br>プロジェク<br>複合領域 | 小科目<br>科目                | 2:大学<br>4:留学<br>7:免言 | ₽院科<br>₽ <del>生科</del><br>午科目 |                 | 5:全学<br>8:クサ | ≝共通教<br><del>= 4<u>テ</u>ィ</del> : | 養教育和<br>ブ・ジャ/ | 科目<br>パン科目              | 学生<br>(左調             | EID<br><sub>吉め)</sub>  | 1 3       | 3 0 | )   | 2 3               | *                        | *  | *     | *    | *   | *             | k    |                 |        |     |      | 7   | <u> </u> |
| ſ   | 月                             | B                                                                             | 曜日           | 講時                          |        | 分が済                            | <mark>所属す</mark><br>部・研究 | る研究       | 科で                     | はなく、             |                 | 休,              | 憩 眠         | 寺間                         | 予備                               |                          | ×勤<br>今              | 務相田                           | 交地<br>セ         | (0?<br>リ     | を記<br>サ                           | 入)<br>学       | 担当科                     | 目が                    | i la catra             |           |     |     |                   |                          |    | 業     | 務    | 内   | な             | :৯~< | 供帯              | 電話の    | 番号  | を記入  |     |          |
|     | 4                             | 13                                                                            | 水            | 2                           |        | :                              | AF 17                    | ~         |                        | :                |                 |                 | :           |                            |                                  | 1                        | (                    | 0                             |                 |              |                                   |               | 子部科<br>大学院<br>その他       | 日であ<br>科目で<br>、<br>事務 | られは1、<br>であれば2<br>室から指 | 2<br> 示が友 | ればそ | ·の値 | を記入               |                          |    | 才用資   | 賢料収  | ζ集補 | 助、            | 授業(  | 吏用相             | 幾器の    | )準備 | j•操作 | 乍補助 | þ        |
| 1   | 4                             | 14                                                                            | 木            |                             | 10     | ) :                            | 00                       | ~         | 16                     | 63 : C           | 00              | 1               | :           | 00                         |                                  | 1                        | (                    | 0                             |                 |              |                                   |               |                         | 5#+=                  | 稐-0(                   | D1        |     |     |                   |                          | 教  | 材作    | 成補   | 助   |               |      |                 |        |     |      |     |          |
| ţ   | 4                             | 20                                                                            | 水            | 2                           |        | :                              |                          | ~         |                        | :                |                 |                 | :           |                            |                                  | 1                        | (                    | 0                             | 一科目<br>実際       | 目の開設に業務      | 肩校地<br>勝を行な                       | ではな<br>なったね   | :く、<br>技地にOを記。          | r                     | 侖−0(                   | D1        |     |     |                   |                          | 教材 | 才用資   | 賢料収  | ζ集補 | 助、            | 授業(  | 吏用相             | 幾器の    | )準備 | j•操作 | 乍補助 | þ        |
|     | 4                             | 21                                                                            | 木            |                             | 10     | ) :                            | 00                       | ~         | 16                     | 63 : C           | 00              | 1               | :           | 00                         |                                  |                          | (                    | 0                             |                 |              |                                   |               | 00学                     | 特                     | <br>論−0(               | D1        |     |     |                   |                          | 教  | 材作    | 成補   | 助   |               |      |                 |        |     | _    |     |          |
| ţ   | 4                             | 22                                                                            | 金            |                             | 9      | :                              | 00                       | ~         | 17                     | 7 : 0            | 00              | 1               | :           | od                         | 主の③                              | . <b>@</b> đ             | 参照                   |                               |                 |              |                                   | 0             | 00学                     | 特                     | 論−00                   | D1        |     |     |                   |                          | 教  | 材作    | 科目   | 名は  | :省略           | 各せす  | <sup>*</sup> 、正 | 確に     | 記入  |      |     |          |
| e   | 4                             | 27                                                                            | 水            | 2                           |        | ÷                              | -                        | ~         |                        | :                |                 |                 | :           |                            |                                  | 1                        | (                    | 0                             |                 |              |                                   |               | 00学                     | 特                     | 論−0(                   | D1        |     |     |                   |                          | 教材 | 才用資   | 賢料収  | ζ集補 | 助、            | 授業(  | 吏用相             | 幾器の    | )準備 | j∙操作 | 乍補助 | þ        |
| ł   | 4                             | 28                                                                            | 木            |                             | 10     | ) :                            | 00                       | ~         | at 1                   | 正する場·            | <br>合、二         |                 | で消L         | .τ                         |                                  |                          |                      | ٦                             |                 |              |                                   |               | 00学                     | 特                     | 論−0(                   | D1        |     |     |                   |                          | 教  | 材作    | 成補   | 助   |               |      |                 |        |     |      |     |          |
| 8   |                               |                                                                               |              |                             |        | /                              |                          | ۷         | <b>I</b> T             | 正印を押             | 印(例             | F正テ-            | <b>-</b> プ等 | は使用                        | Ħ不可)<br>□                        | )<br>                    |                      |                               |                 |              |                                   |               |                         |                       |                        |           |     |     |                   |                          |    |       |      |     |               |      |                 |        |     |      |     |          |
| 9   |                               | 講                                                                             | 時で記          | 入するな                        | ♪時刻7   | で記ノ                            | いするだ                     | <b>٣.</b> |                        | :                |                 |                 | :           |                            |                                  |                          |                      |                               |                 |              |                                   |               |                         |                       |                        |           |     |     |                   |                          |    |       |      |     |               |      |                 |        |     |      |     |          |
| 10  |                               | 11<br>注                                                                       | ってとに<br>の①、( | 選択配<br> 2)を参照<br>           | ۸<br>I |                                |                          |           |                        | :                |                 |                 | :           |                            |                                  |                          |                      |                               |                 |              |                                   |               |                         |                       |                        |           |     |     |                   |                          |    |       |      |     |               |      |                 |        |     |      |     |          |
| 11  |                               |                                                                               |              |                             |        | :                              |                          | ~         |                        | :                |                 |                 | :           |                            |                                  |                          |                      |                               |                 |              |                                   |               |                         |                       |                        |           |     |     |                   |                          |    |       |      |     |               |      |                 |        |     |      |     |          |
| 12  |                               |                                                                               |              |                             |        | :                              |                          | ~         |                        | :                |                 |                 | :           |                            |                                  |                          |                      |                               |                 |              |                                   |               | 自分で記入<br>事務室が話<br>1桁目は右 | する/<br> 入す<br>のマス     | か、<br>るか事 <br>なに       | 前に事       | 務室( | こ確認 |                   |                          |    |       |      |     |               |      |                 |        |     |      |     |          |
| 13  |                               |                                                                               | 記入           | <mark>時、必ず</mark>           | 確認     | :                              |                          | ~         |                        | :                |                 |                 | :           |                            |                                  |                          |                      |                               |                 |              |                                   |               | 2桁目は左                   | のマン                   | えにそれ                   | ぞれ        | 记入  |     |                   |                          |    |       |      |     |               |      |                 |        |     |      |     |          |
| 14  |                               |                                                                               |              |                             |        | :                              |                          | ~         |                        | :                |                 |                 | :           |                            |                                  |                          |                      |                               |                 |              |                                   |               |                         |                       |                        |           |     |     |                   |                          |    |       | 1    |     |               | 指導   | 尊教              | 員の排    | 印力  | 《必要  | E   |          |
|     | ※勤<br>↓<br>注)①<br>②<br>③<br>④ | 務地:記<br>※大学の<br>※<br>※<br>※<br>※<br>※<br>※<br>※<br>※<br>※<br>※<br>※<br>※<br>※ |              | <b>生ID、台<br/>れ以外</b><br>明5時 |        | 「教、<br>の修<br>を<br>し<br>支<br>勤矛 | 勤務部<br>正は二<br>家に選        |           | <b>ド、利</b><br>消し<br>ださ |                  | の押              | 【分の】<br>印が必     | 打正か         | <mark>が</mark> 必要な<br>す(修正 | に<br>に<br>に<br>に<br>テーフ          | - <b>-</b><br>よ修正<br>(等は | Eテー<br>k使用           | ー<br>プで<br>不可                 | <b>修正</b><br>)。 | ください         | , <b>,</b> ,                      |               | 人事企画                    | 课 人                   | 事厚生                    | 果         |     |     | 合計=<br>2析目<br>(25 | コマ数<br><i>1桁目</i><br>00) |    | <br>戸 | 使所属長 |     | <u>用</u><br>事 | 務長   |                 | 課<br>係 |     |      |     |          |

### 自分が所属する研究科ではなく、雇用学部・研究科を記入してください。

|    | □ 集団アルバイト<br>TA・SA等    | 通菫<br>交 j | 助手当支給                   | 申請書<br>■請書  | 所属表         |        | 給与  | 系長 給与    | 係人事係             |  |  |  |
|----|------------------------|-----------|-------------------------|-------------|-------------|--------|-----|----------|------------------|--|--|--|
| -{ | (明朝) 文化情報学             | 白         | 3   勤務する   今日<br>校 地 その | 出川 京田<br>他( | 辺<br>)<br>) | 名 教    | 膐   | 太郎       |                  |  |  |  |
|    | ∉ 所 <sup>〒</sup> 現住所を  | 記         | X                       | :生 I        | ID 302***** |        |     |          |                  |  |  |  |
|    | <b>勤務した日(通学校地を除く)</b>  | 順         | <b>応</b> 通機関タ           | X           |             | 問      | 12  | :復運信     | 1 ヵ月定期           |  |  |  |
| -  | 6/6 6/7 6/8 / / / / /  | 路         | 又加城因石                   | 乗車駅         | 経由          | 降車駅    | 1   | -18.EE A | 1 // / J / E 79] |  |  |  |
|    | 1 1 1 1 1 1 1          | 1         | 地下鉄·近鉄                  | 今出川         | 竹田          | 興戸     |     | 440      |                  |  |  |  |
|    | 自宅より最寄駅までの略図<br>(一般のみ) | 2         |                         |             |             |        |     |          |                  |  |  |  |
|    | N                      | 3         |                         |             |             |        |     |          |                  |  |  |  |
|    | 記入不要                   | 4         |                         |             |             |        |     |          |                  |  |  |  |
|    |                        | 5         |                         | -           |             |        |     |          |                  |  |  |  |
|    |                        |           |                         | 合           |             | 計      |     |          |                  |  |  |  |
|    | (自宅→駅 約 m)             | 人         | 事厚生課計算欄                 | 単価          | ×           | ⊨ =    |     |          |                  |  |  |  |
|    | ※ナ枠内に必要車賃を記入)          | 71        | ださい 通受校長                | 。<br>地にて勤務す | ス混会と        | +提出不更- | r:+ |          | )<br>か22 4 時計    |  |  |  |

※太枠内に必要事項を記入してください。通学校地にて勤務する場合は提出不要です。 201 経路を査定の上,支給します。(同一日について複数回申請することはできません)

通学校地とは別の校地で勤務した場合に交通費支給対象となります。

### ◎給与支給明細書の確認方法 月々の給与支給明細書はWeb人事給与システム上で閲覧・取得 してください。支払日の2日前(土日祝日を除く)に公開する 予定です。 ①以下のURLまたは右のQRコードから下図のログインページにアクセスする https://iinkvu.doshisha.ac.jp/CREO.ZeeM.PR/WP/Web/WPWB0101/WPWB010121.aspx 2 5:06 🖬 🖬 🕏 資料貸計畫 3 4 Web Single Sign-On テスト W.. Ű a ds.doshisha.ac.jp お知らせ UserID and Password Auth すべて見る - Doshisha [優先] システムメンテナンスの... 2021年03月22日 ログインするとこの画面が表示さ 所属機関の選択 れるので、「明細照会」から「明 サービス jinkyu.doshisha.ac.jp を利用するために所属機関を選択もしく は入力してください 細書照会」のメニューを表示させ、 同志社大学 選択 タップする。 🗌 ブラウザ 動口グイン 同志社大学を選択し、右の ID、パスワードを入力 申請管理3 ~ 「選択」をタップする。 し、ログインする。 明細照会 $\mathbf{h}$ 明細書照会 (5) 6 4 明細一覧 明細選択 給与明細書 2021年03月給与明細(支給日:2021/03/05) 給与明 2021年02月給与明細(支給日:2021/02/05) 期末 - 時金明細書 会明細書 確認したい給与明細をタップする。 「給与明細書」をタップする。

<本件お問合せ先> 人事厚生課給与係 電話:075-251-3130 メール:ji-kyuyo@mail.doshisha.ac.jp